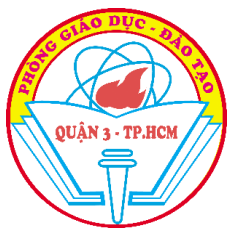

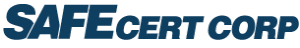

# HƯỚNG DẪN SỬ DỤNG LỚP HỌC XANH (Manager)

# A/ Giới thiệu

Là hệ thống quản lý dành cho trường học để quản lý người lao động và đánh giá trường của mình đáp ứng các tiêu chí về hoạt động an toàn trong phòng, chống dịch COV D-19 theo qui định của Cơ quan Nhà nước có thẩm quyền. Hệ thống có 02 ứng dụng di động:

Ứng dụng LHX Manager: dành cho Ban giám hiệu, thầy cô quản lý trực tiếp lớp học

- Xem báo cáo định kỳ của học sinh để đánh giá tình hình an toàn trong lớp học.

- Xử lý các tình huống phát sinh theo quy trình Cơ quan Nhà nước đã ban hành.

- Xuất được báo cáo định kỳ gửi cho Cơ quan quản lý Nhà nước (nếu có yêu cầu).

Người dùng có thể sử dụng Lớp Học Xanh – Manager trên nền tảng website (đầy đủ chức năng) hoặc tải app Lớp Học Xanh – Manager để quản lý nhanh.

Để tải ứng dụng Lớp Học Xanh – Manager dành cho trường học vui lòng vào Playstore / App Store và tìm tên: Lớp Học Xanh - Manager (Safecert) hoặc quét mã QR sau để tải:

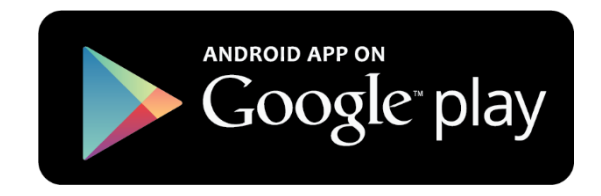

Android

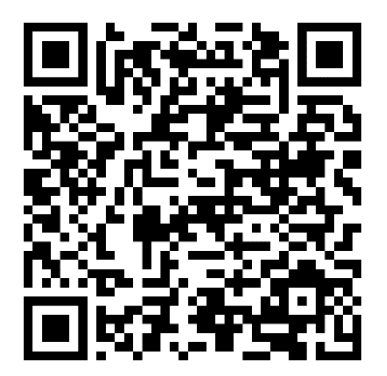

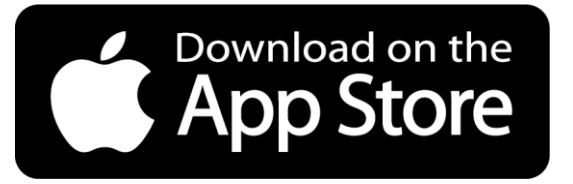

IOS

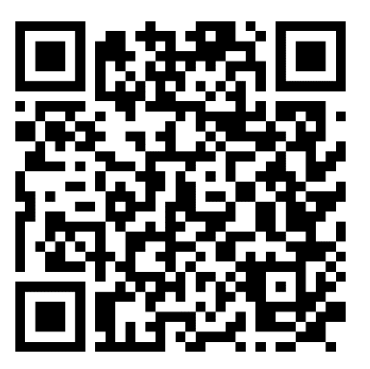

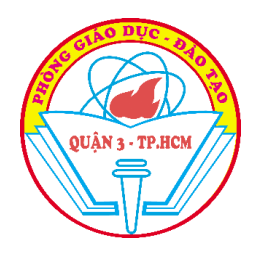

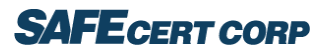

# B/ Hướng dẫn sử dụng - Web

#### 1/ Đăng nhập

Mỗi trường được cấp một tài khoản và mật khẩu để quản lý. Giao diện đăng nhập như hình sau.

| Buseschool | TRANG CHỦ | PHŲ HUYNH/       | Học sinh  | TÀI XẾ/ NHÀ XE | NHÀ TRƯỜNG | HỎI ĐÁP | LIÊN HỆ | ĐẶT LỊCH HỆN | Đảng kí |
|------------|-----------|------------------|-----------|----------------|------------|---------|---------|--------------|---------|
|            |           | Email            |           |                |            |         |         |              |         |
|            |           | Mật khẩu         |           |                |            |         |         |              |         |
|            |           |                  |           |                |            |         |         |              |         |
|            |           | Dật lại mật khẩu | Đảng nhập | ,              |            |         |         |              |         |
|            |           |                  |           |                |            |         |         |              |         |

- Vào link: <u>http://www.bus2school.vn/web/login</u>
- Nhập Email / Mật khẩu đã được cấp

#### 2/ Tạo tài khoản người sử dụng

#### 2.1/ Tạo tài khoản

Thứ tự các bước như sau:

Giao diện chính B2S > Nhấn vào "Thiết lập" / "Người dùng" để vào danh sách người dùng như hình.

| 🖉 👳 🏮 Nguyễn Quốc Bằng 🕶                    |
|---------------------------------------------|
| V Người dùng Nội bộ x lim                   |
| NGÔN NGỮ KẾT NỐI GẦN NHẤT                   |
| Vietnamese / Tiếng Việt                     |
| Vietnamese / Tiếng Việt 13/08/2021 10:31:14 |
|                                             |
|                                             |
|                                             |

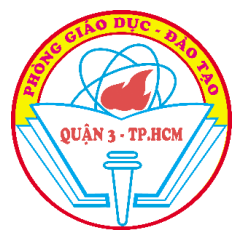

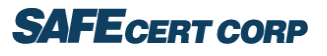

| Th | iết lập <sup>Bả</sup> | ng thông tin | Người dùng & Công ty | Dịch thuật    | Thiết lập chung | Restful API |         |                       | ØI 🗪             | 🧶 Nguyễn Quốc Bằng 👻 |
|----|-----------------------|--------------|----------------------|---------------|-----------------|-------------|---------|-----------------------|------------------|----------------------|
| ≡  | Bảng thông            | tin / Người  | i dùng               |               |                 |             | 🔎 🕇 Ngu | rời dùng Nội bộ 🗴 Tîm |                  | <b>E</b>             |
|    | TÊN                   |              | ĐĂNG                 | NHẬP          |                 |             | NG      | ÔN NGỮ                | KẾT NÕI GẦN NH   | IÃT                  |
|    | Chủ Hộ 01             |              | chuho                | 1@gmail.com   |                 |             | Viet    | namese / Tiếng Việt   |                  |                      |
|    | Nguyễn Quố            | ic Bång      | bang.r               | nguyen@safece | rt.com.vn       |             | Viet    | namese / Tiếng Việt   | 13/08/2021 10:31 | :14                  |
|    |                       |              |                      |               |                 |             |         |                       |                  |                      |
|    |                       |              |                      |               |                 |             |         |                       |                  |                      |
|    |                       |              |                      |               |                 |             |         |                       |                  |                      |
|    |                       |              |                      |               |                 |             |         |                       |                  |                      |
|    |                       |              |                      |               |                 |             |         |                       |                  |                      |
|    |                       |              |                      |               |                 |             |         |                       |                  |                      |
|    |                       |              |                      |               |                 |             |         |                       |                  |                      |
|    |                       |              |                      |               |                 |             |         |                       |                  |                      |
|    |                       |              |                      |               |                 |             |         |                       |                  |                      |
|    |                       |              |                      |               |                 |             |         |                       |                  |                      |
|    |                       |              |                      |               |                 |             |         |                       |                  |                      |
|    |                       |              |                      |               |                 |             |         |                       |                  |                      |
|    |                       |              |                      |               |                 |             |         |                       |                  |                      |
|    |                       |              |                      |               |                 |             |         |                       |                  | <b>_</b>             |
| 2  |                       |              |                      |               |                 | 1-2/2 ⊀     | >       |                       |                  | TẠO NHẬP             |

## Giao diện danh sách người dùng > Nhấn vào nút "TẠO" để khởi tạo người dùng mới.

| Bảng thông tin /                                   | Người dùng / Mới |            |                       |             |               |                 |                  |
|----------------------------------------------------|------------------|------------|-----------------------|-------------|---------------|-----------------|------------------|
|                                                    |                  |            |                       |             | CHUA          | BAO GIỜ KẾT NỔI | ĐÃ ĐƯỢC XÁC NHẬN |
|                                                    |                  |            |                       |             | ✔ Có hiệu lực | Auth1           | CAuth2           |
| Tên                                                |                  |            |                       |             |               |                 |                  |
| bja chi email                                      |                  |            |                       |             |               |                 | +                |
| Quyền truy cập                                     | Allowed Products | Chủ đề Oại | uth Tùy chỉnh cá nhân | Điểm bán lẻ |               |                 |                  |
| Contact Access                                     |                  |            |                       |             |               |                 |                  |
| Allowed Partner<br>Categories<br>Allowed Countries |                  |            |                       |             |               |                 | -                |
| Allowed States                                     |                  |            |                       |             |               |                 | -                |
| Đa công ty                                         |                  |            |                       |             |               |                 |                  |
| Công ty được cho<br>phép                           |                  | _          |                       |             |               |                 |                  |
| Công ty Hiện<br>hành 🛛                             | ¢                | _          |                       |             |               |                 | - 2              |
| /                                                  |                  |            |                       |             |               |                 | LUU HUŶBÔ        |

- Nhập tên người dùng
- Email người dùng
- ➢ Bấm "LƯU" để lưu lại thông tin

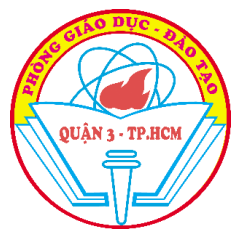

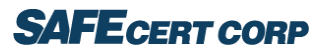

#### 3/ Báo cáo

3.1/ Báo cáo chi tiết sức khỏe học sinh

 Giao diện chính Lớp Học Xanh > Nhấn vào "Khảo sát" > Nhấn vào "Báo cáo" > "Báo cáo chi tiết sức khỏe học sinh" để vào giao diện như hình.

| Lớp | 5/3 x   5/4 x   5/6 x   5/7 x | • | Ngày khảo sát | 17/09/2021 | <u> </u>     |
|-----|-------------------------------|---|---------------|------------|--------------|
|     |                               |   |               |            | PRINT CANCEL |

Chọn Lớp (có thể chọn nhiều lớp) > Chọn ngày khảo sát > Nhấn Print để xuất ra file báo cáo như hình

|         | Báo Cáo Chi Tiết Sư    | rc Khỏe | Học Sinh |                  |    |               |               |                         |                          |
|---------|------------------------|---------|----------|------------------|----|---------------|---------------|-------------------------|--------------------------|
|         | Ngày:                  | 17/09/2 | 021      |                  |    |               |               |                         |                          |
| Trường: | TIÉU HỌC               |         | _        | Tổng số HS:      | 10 |               |               |                         |                          |
|         | Tổng số HS đã báo cáo: | 10      |          |                  |    |               |               |                         |                          |
|         | Tổng số KMAT:          | 10      |          |                  |    |               |               |                         |                          |
|         | Tổng số F0:            | 0       |          | Tổng số F1:      | 0  |               |               |                         |                          |
|         | Tổng số tiêm mũi 1:    | 0       | Tổng     | ; số tiêm mũi 2: | 0  |               |               |                         |                          |
|         | Thông tin chi tiế      | sức kh  | de HS    |                  |    |               |               |                         |                          |
| STT     | ₩<br>Họ tên            | Lớp     | KMAT     | F0               | F1 | Tiêm<br>mũi 1 | Tiêm<br>mũi 2 | Ngày bắt đau<br>cách ly | Ngày kết<br>thúc cách ly |
| 1       | Bùi Ngọc Khánh Chuyên  | 5/3     | N        | 0                | 0  | 0             | 0             |                         |                          |
| 2       | Cổ Trung Kiên          | 5/3     | N        | 0                | 0  | 0             | 0             |                         |                          |
| 3       | Dương Thành Phong      | 5/3     | N        | 0                | 0  | 0             | 0             |                         |                          |
| 4       | Huỳnh Trần Ánh Dương   | 5/3     | N        | 0                | 0  | 0             | 0             |                         |                          |
| 5       | Lê Nguyễn Khánh Ngân   | 5/3     | N        | 0                | 0  | 0             | 0             |                         |                          |
| 6       | Lê Nguyễn Tâm Như      | 5/3     | N        | 0                | 0  | 0             | 0             |                         |                          |
| 7       | Lê Ngô Gia Mẫn         | 5/3     | N        | 0                | 0  | 0             | 0             |                         |                          |
| 8       | Lê Ngọc Bảo Uyên       | 5/3     | 1        | 0                | 0  | 0             | 0             |                         |                          |
| 9       | Lê Phạm Khánh Quyên    | 5/3     | N        | 0                | 0  | 0             | 0             |                         |                          |
| 10      | Lê Sơn Vĩ              | 5/3     | N        | 0                | 0  | 0             | 0             |                         |                          |

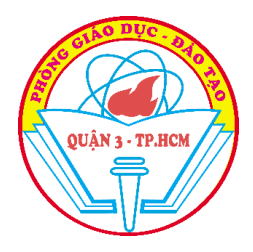

## **SAFE**CERT CORP

| <b>N</b>           | <b>T</b>              | ~ ·             | Sức khỏe gia đình HS |    |    |                   |                   |              |
|--------------------|-----------------------|-----------------|----------------------|----|----|-------------------|-------------------|--------------|
| Ngay xet<br>nghiệm | Ket qua xet<br>nghiệm | Chưa<br>báo cáo | KMAT                 | F0 | F1 | Tiêm<br>mũi 1     | Tiêm<br>mũi 2     | Chưa<br>tiấm |
|                    |                       |                 | 4                    | 0  | 0  | <b>mui 1</b><br>4 | <u>mui 2</u><br>4 | 0            |
|                    |                       |                 | 4                    | 0  | 0  | 4                 | 3                 | 0            |
|                    |                       |                 | 3                    | 0  | 0  | 3                 | 3                 | 0            |
|                    |                       |                 | 3                    | 0  | 0  | 3                 | 3                 | 0            |
|                    |                       |                 | 5                    | 0  | 0  | 5                 | 3                 | 0            |
|                    |                       |                 | 4                    | 0  | 0  | 4                 | 3                 | 0            |
|                    |                       |                 | 2                    | 0  | 0  | 2                 | 2                 | 0            |
|                    |                       |                 | 3                    | 0  | 0  | 3                 | 2                 | 0            |
|                    |                       |                 | 4                    | 0  | 0  | 4                 | 2                 | 0            |
|                    |                       |                 | 3                    | 0  | 0  | 3                 | 3                 | 0            |

#### 3.2/ Báo cáo sức khỏe học sinh cho ban giám hiệu

Giao diện chính Lớp Học Xanh > Nhấn vào "Khảo sát" > Nhấn vào "Báo cáo" > "Báo cáo sức khỏe học sinh cho BGH" để vào giao diện như hình.

| Trường | TIÉU HỌC | • | Ngày khảo sát | 17/09/2021 | -        | -    |
|--------|----------|---|---------------|------------|----------|------|
|        |          |   |               |            | PRINT CA | NCEL |

#### ➢ Chọn Trường > Chọn từ khảo sát > Nhấn Print để xuất ra file báo cáo như hình

| _       | Báo Cáo Sức I                | śhỏe Học   | Sinh C       | ho BGH              |           |          |                 |                 |
|---------|------------------------------|------------|--------------|---------------------|-----------|----------|-----------------|-----------------|
|         | Ngày:                        | 17/09/202  | 21           |                     |           |          |                 |                 |
| Trường: | TIẾU HỌC                     |            |              | Tổn                 | g số HS:  | 10       |                 |                 |
|         | Tổng số Học sinh đã báo cáo: | 10         |              |                     |           |          |                 |                 |
|         | Tổng số KMAT:                | 10         |              |                     |           |          |                 |                 |
|         | Tổng số F0:                  | 0          | 0%           | Tổng số F1:         | 0         | 0%       |                 |                 |
|         | Tổng số tiêm mũi 1:          | 0          |              | Tổng số tiêm mũi 2: | 0         | 0%       |                 |                 |
|         | Thông tin chi ti             | iết sức kl | iðe HS t     | heo Lớp             |           |          |                 |                 |
| stt •   | Lớp                          | ▼<br>Khối  | % Báo<br>cáo | v<br>% KMAT         | ▼<br>% F0 | ▼<br>%F1 | % Tiêm<br>mũi 1 | % Tiêm<br>mũi 2 |
| 1       | 5/1                          | Tiến Haa   | 100%         | 100%                | 09/       | 09/      | 09/             | 09/             |
| 2       | 5/1                          | Tiên Học   | 100%         | 100%                | 0%        | 0%       | 0%              | 0%              |
| 2       | 5/3                          | Tiếu Học   | 100%         | 100%                | 0%        | 0%       | 0%              | 0%              |
| 4       | 5/4                          | Tiểu Học   | 100%         | 100%                | 0%        | 0%       | 0%              | 0%              |
| 5       | 5/5                          | Tiểu Học   | 100%         | 100%                | 0%        | 0%       | 0%              | 0%              |
| 6       | 5/6                          | Tiểu Học   | 100%         | 100%                | 0%        | 0%       | 0%              | 0%              |
| 7       | 5/7                          | Tiểu Học   | 100%         | 100%                | 0%        | 0%       | 0%              | 0%              |
| 8       | 5/8                          | Tiểu Học   | 100%         | 100%                | 0%        | 0%       | 0%              | 0%              |
| 9       | 5/9                          | Tiểu Học   | 100%         | 100%                | 0%        | 0%       | 0%              | 0%              |
| 10      | 5/10                         | Tiểu Học   | 100%         | 100%                | 0%        | 0%       | 0%              | 0%              |

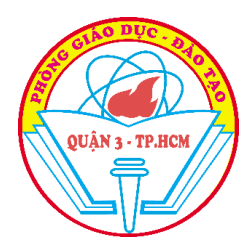

# SAFE CERT CORP

|      | S    | sức khỏe | gia đình l | HS    |        |
|------|------|----------|------------|-------|--------|
| %    | % F0 | % F1     | % Tiêm     | %Tiêm | % Chưa |
| KMAT |      |          | mũi 1      | mũi 2 | tiem   |
| 100% | 0%   | 0%       | 100%       | 100%  | 0%     |
| 100% | 0%   | 0%       | 100%       | 75%   | 0%     |
| 100% | 0%   | 0%       | 100%       | 100%  | 0%     |
| 100% | 0%   | 0%       | 100%       | 100%  | 0%     |
| 100% | 0%   | 0%       | 100%       | 60%   | 0%     |
| 100% | 0%   | 0%       | 100%       | 75%   | 0%     |
| 100% | 0%   | 0%       | 100%       | 100%  | 0%     |
| 100% | 0%   | 0%       | 100%       | 66%   | 0%     |
| 100% | 0%   | 0%       | 100%       | 50%   | 0%     |
| 100% | 0%   | 0%       | 100%       | 100%  | 0%     |

3.3/ Báo cáo sức khỏe học sinh cho Phòng Giáo Dục

 Giao diện chính Lớp Học Xanh > Nhấn vào "Khảo sát" > Nhấn vào "Báo cáo" > "Báo cáo sức khỏe học sinh cho Phòng Giáo Dục" để vào giao diện như hình.

| Trường | TIẾU HỌC | - | Ngày khảo sát | 17/09/2021 | - |
|--------|----------|---|---------------|------------|---|
|        |          |   |               |            |   |

PRINT CANCE

#### ➢ Chọn Trường > Chọn từ khảo sát > Nhấn Print để xuất ra file báo cáo như hình

|      | Báo Cáo Sức            | Khỏe Học Sinh Cl     | ho Phòn      | g Giáo Dục Quận     |      |       |                 |                 |
|------|------------------------|----------------------|--------------|---------------------|------|-------|-----------------|-----------------|
|      | Ngày:                  | 17/09/2021           |              |                     |      |       |                 |                 |
| PGD: | Phòng Giáo             | Dục và Đào Tạo       |              | Tổn                 | 10   |       |                 |                 |
|      | Tổng số HS đã báo cáo: | 10                   | 100%         |                     |      |       |                 |                 |
|      | Tổng số KMAT:          | 10                   | 100%         |                     |      |       |                 |                 |
|      | Tổng số F0:            | 0                    | 0.00%        | Tổng số F1:         | 0    | 0.00% |                 |                 |
|      | Tổng số tiêm mũi 1:    | 0                    | 0.00%        | Tổng số tiêm mũi 2: | 0    | 0.00% |                 |                 |
|      | Thông                  | tin chi tiết sức khở | ie HS th     | eo Trường           |      |       |                 |                 |
| STT  | Trường                 | Khối lớp             | % Báo<br>cáo | % KMAT              | % F0 | % F1  | % Tiêm<br>mũi 1 | % Tiêm<br>mũi 2 |
| 1    | Trường Tiểu Học PBD    | 100%                 | 100%         | 100%                | 0%   | 0%    | 0%              | 0%              |
| 2    | Trường Tiểu Học NHT    | 100%                 | 100%         | 100%                | 0%   | 0%    | 0%              | 0%              |
| 3    | Trường Tiểu Học PBT    | 100%                 | 100%         | 100%                | 0%   | 0%    | 0%              | 0%              |
| 4    | Trường Tiểu Học ANM    | 100%                 | 100%         | 100%                | 0%   | 0%    | 0%              | 0%              |
| 5    | Trường Tiểu Học ANT    | 100%                 | 100%         | 100%                | 0%   | 0%    | 0%              | 0%              |
| 6    | Trường Tiểu Học MKL    | 100%                 | 100%         | 100%                | 0%   | 0%    | 0%              | 0%              |
| 7    | Trường Tiểu Học PHD    | 100%                 | 100%         | 100%                | 0%   | 0%    | 0%              | 0%              |
| 8    | Trường Tiêu Học LTV    | 100%                 | 100%         | 100%                | 0%   | 0%    | 0%              | 0%              |
| 9    | Trường Tiêu Học NHT    | 100%                 | 100%         | 100%                | 0%   | 0%    | 0%              | 0%              |
| 10   | Trường Tiểu Học NAB    | 100%                 | 100%         | 100%                | 0%   | 0%    | 0%              | 0%              |

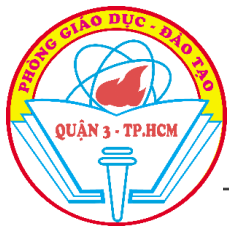

# SAFE CERT CORP

| T | Sức khỏe gia đình HS |             |        |        |       |        |  |  |  |
|---|----------------------|-------------|--------|--------|-------|--------|--|--|--|
|   | %                    | 0/ E0 0/ E1 |        | % Tiêm | %Tiêm | % Chưa |  |  |  |
|   | KMAT                 | % FU        | %0 F 1 | mũi 1  | mũi 2 | tiêm   |  |  |  |
| , | 100%                 | 0%          | 0%     | 100%   | 100%  | 0%     |  |  |  |
| , | 100%                 | 0%          | 0%     | 100%   | 75%   | 0%     |  |  |  |
| , | 100%                 | 0%          | 0%     | 100%   | 100%  | 0%     |  |  |  |
| , | 100%                 | 0%          | 0%     | 100%   | 100%  | 0%     |  |  |  |
| , | 100%                 | 0%          | 0%     | 100%   | 60%   | 0%     |  |  |  |
| , | 100%                 | 0%          | 0%     | 100%   | 75%   | 0%     |  |  |  |
| , | 100%                 | 0%          | 0%     | 100%   | 100%  | 0%     |  |  |  |
| , | 100%                 | 0%          | 0%     | 100%   | 66%   | 0%     |  |  |  |
| , | 100%                 | 0%          | 0%     | 100%   | 50%   | 0%     |  |  |  |
| , | 100%                 | 0%          | 0%     | 100%   | 100%  | 0%     |  |  |  |

#### 4/ Xem thống kê

Để xem thống kê các khảo sát, người dùng thực hiện thao tác sau:

Giao diện chính Lớp Học Xanh > Nhấn vào "Khảo sát" > Nhấn vào "Câu trả lời" > Chọn "Khảo sát y tế" để vào giao diện như hình

| ≡ Bản trả lời             | 🗩 ≡ Khảo sát ×  Tim |          |                    |        |              |                     |
|---------------------------|---------------------|----------|--------------------|--------|--------------|---------------------|
| 🗌 кнао sát                | NGÀY TẠO            | HẠN CHÓT | ĐÕI TÁC            | E-MAIL | KIẾU TRẢ LỜI | TRẠNG THÁI          |
| ▼ Phiễu khảo sát y tế (2) |                     |          |                    |        |              |                     |
| Phiếu khảo sát y tế       | 14/09/2021 14:55:42 |          | HUÌNH THỊ KIM HỒNG |        | Thủ công     | Hoàn thiện một phần |
| Phiếu khảo sát y tế       | 16/09/2021 12:04:53 |          |                    |        | Thủ công     | Hoàn thiện một phần |

Nhấn vào một câu trả lời > Chọn "Xem kết quả" để ra giao diện thống kê các khảo sát

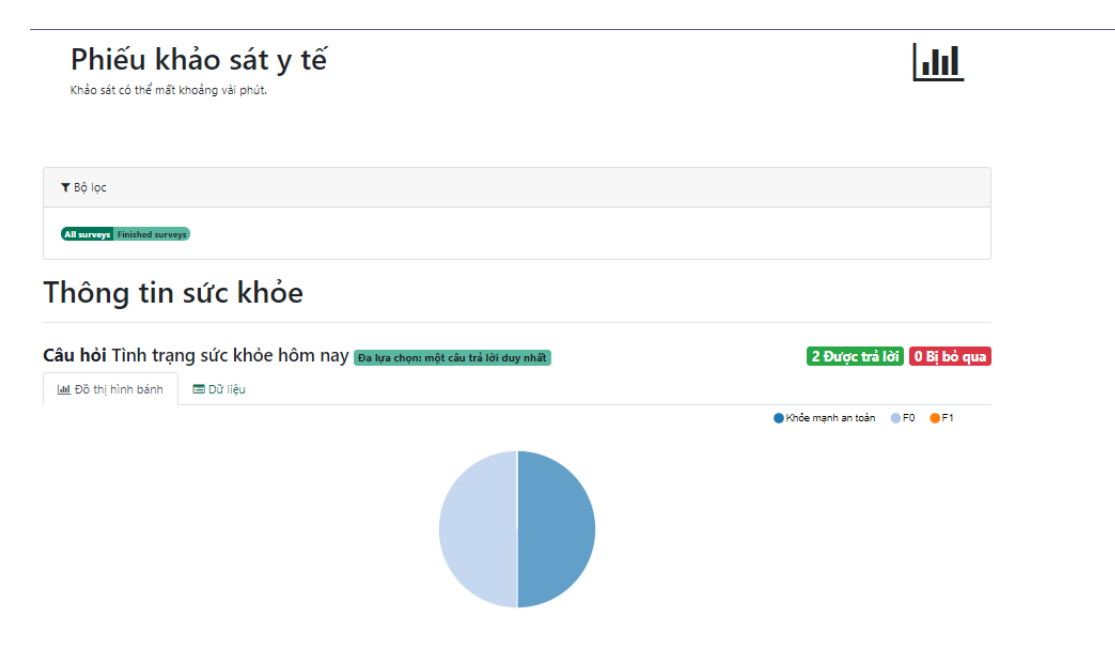

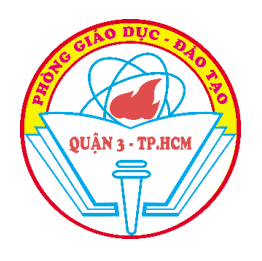

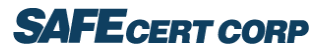

# C/ Hướng dẫn sử dụng – App 1/ Đăng nhập

Người quản lý đăng nhập bằng tài khoản được nhà trường cấp

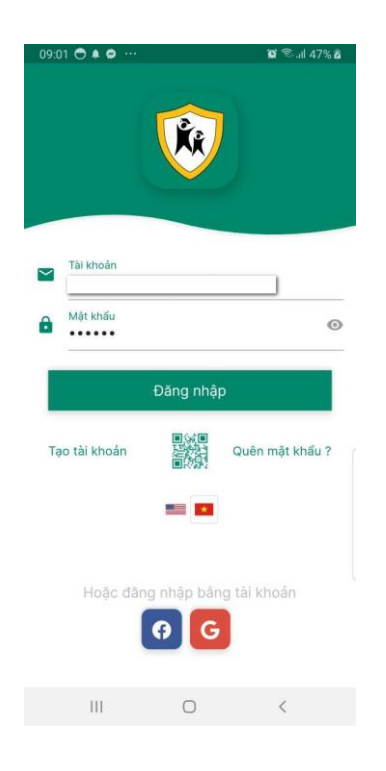

#### 2/ Giao diện chính

- Thể hiện các thông tin
- Thông tin gia đình
- Biểu đồ sức khỏe
- Biểu đồ chích vaccine
- Thống kê số lượng F0 / F1 trong gia đình

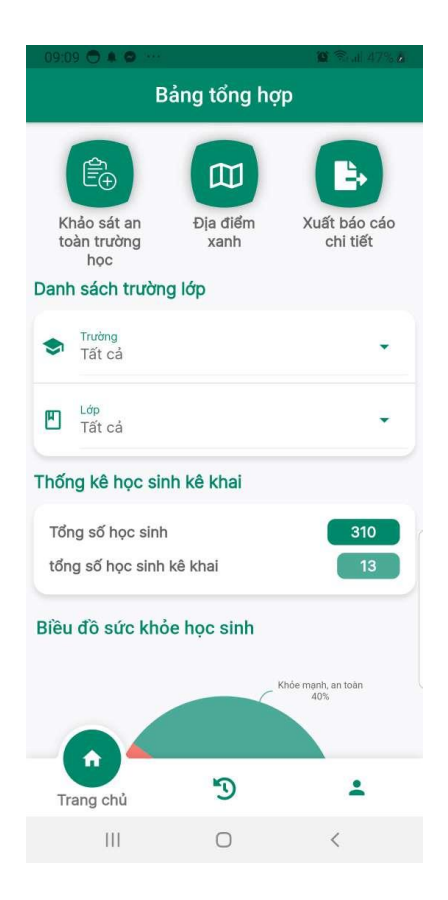

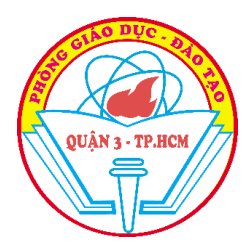

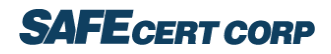

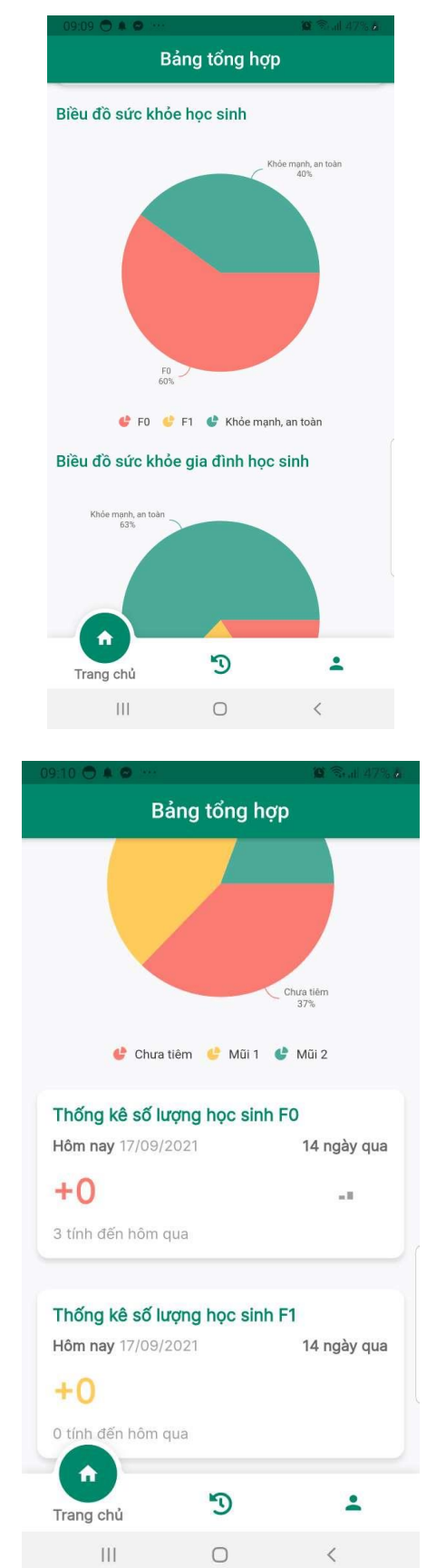

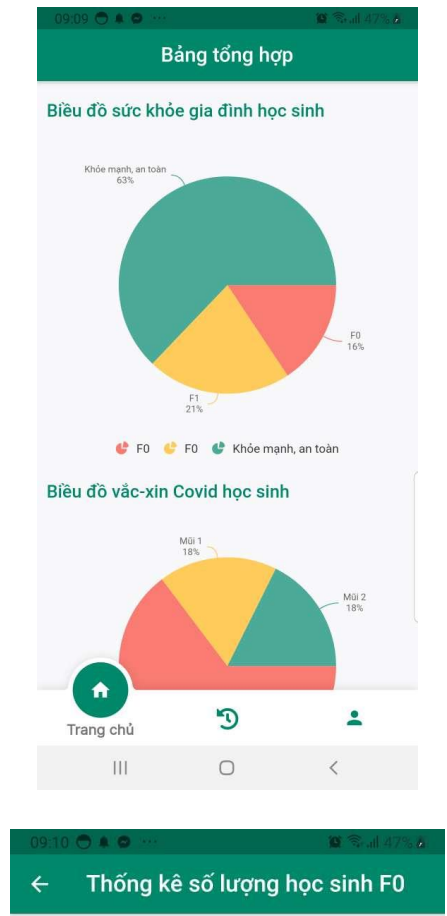

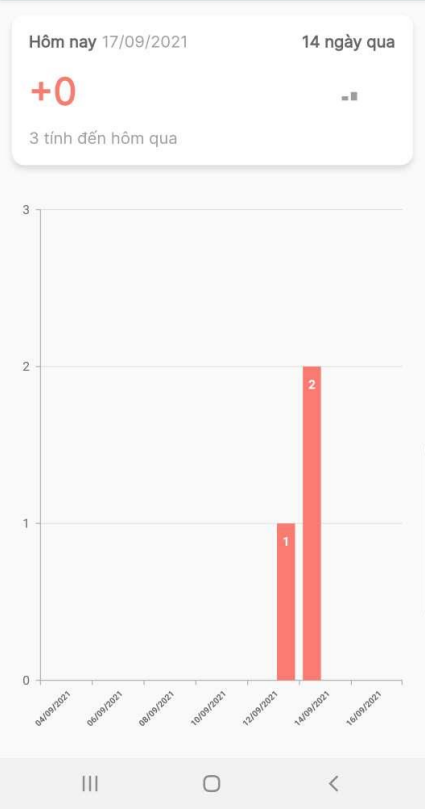

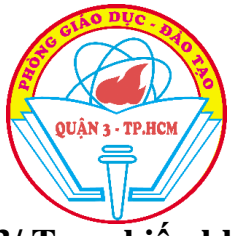

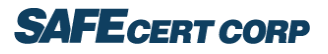

#### 3/ Tạo phiếu khảo sát an toán trường học

Khảo sát thông tin an toàn trường học và gửi cho Phòng giao dục đào tạo Quận

 Lập phiếu khảo sát an toàn trường học và gửi về cho Phòng Giáo Dục Quận

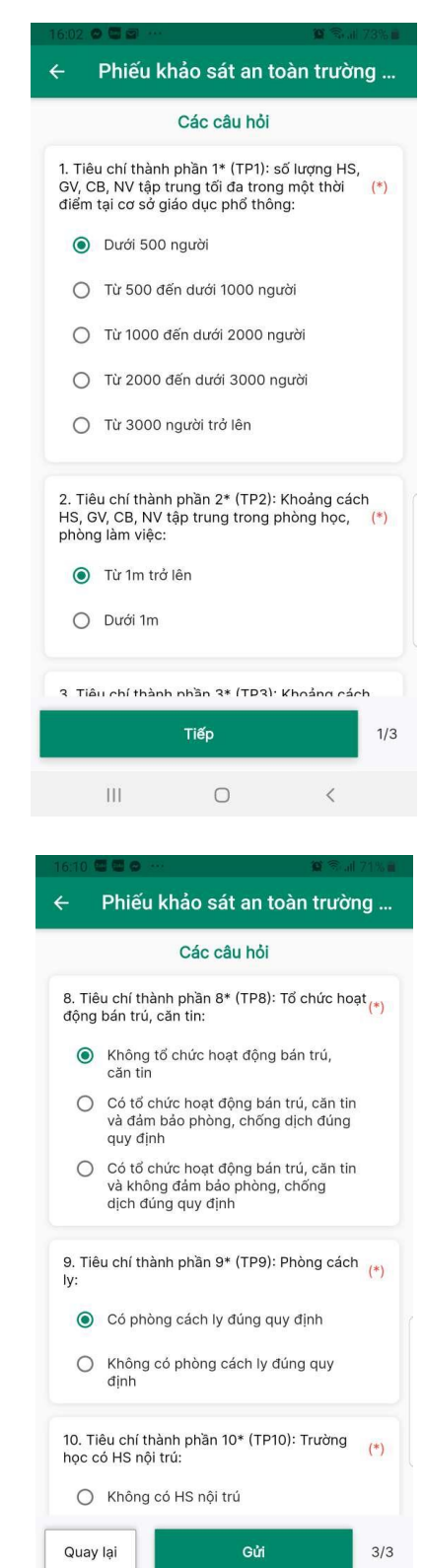

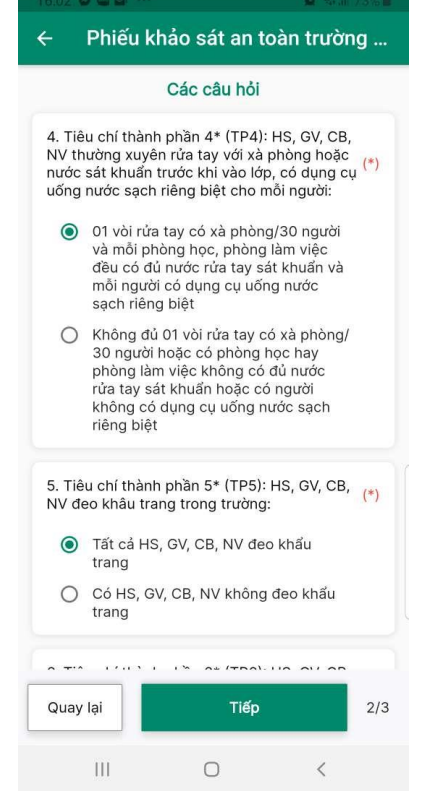

 $\cap$ 

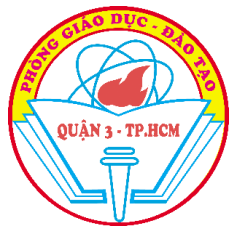

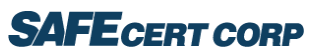

#### 4/ Xuất báo cáo chi tiết

Xuất báo cáo chi tiết gửi Phòng giao dục đào tạo Quận (File Excel)

|              | Ngày:                        | 17/09/202  | 21           |                     |           |          |                 |                 |
|--------------|------------------------------|------------|--------------|---------------------|-----------|----------|-----------------|-----------------|
| Trường:      | TIẾU HỌC                     |            |              | Tổng                | g số HS:  | 10       |                 |                 |
|              | Tổng số Học sinh đã báo cáo: | 10         |              |                     |           |          |                 |                 |
|              | Tổng số KMAT:                | 10         |              |                     |           |          |                 |                 |
|              | Tổng số F0:                  | 0          | 0%           | Tổng số F1:         | 0         | 0%       |                 |                 |
|              | Tổng số tiêm mũi 1:          | 0          |              | Tổng số tiêm mũi 2: | 0         | 0%       |                 |                 |
|              | Thông tin chi t              | iết sức kh | iðe HS t     | heo Lớp             |           |          |                 |                 |
| <b>STT</b> ▼ | ۲.<br>Lớp                    | ▼<br>Khối  | % Báo<br>cáo | % KMAT              | ▼<br>% F0 | ▼<br>%F1 | % Tiêm<br>mũi 1 | % Tiên<br>mũi 2 |
| 1            | 5/1                          | Tiểu Học   | 100%         | 100%                | 0%        | 0%       | 0%              | 0               |
| 2            | 5/2                          | Tiểu Học   | 100%         | 100%                | 0%        | 0%       | 0%              | 0               |
| 3            | 5/3                          | Tiểu Học   | 100%         | 100%                | 0%        | 0%       | 0%              | 0               |
| 4            | 5/4                          | Tiểu Học   | 100%         | 100%                | 0%        | 0%       | 0%              | 0               |
| 5            | 5/5                          | Tiểu Học   | 100%         | 100%                | 0%        | 0%       | 0%              | 0               |
| 6            | 5/6                          | Tiểu Học   | 100%         | 100%                | 0%        | 0%       | 0%              | 0               |
| 7            | 5/7                          | Tiểu Học   | 100%         | 100%                | 0%        | 0%       | 0%              | 0               |
| 8            | 5/8                          | Tiểu Học   | 100%         | 100%                | 0%        | 0%       | 0%              | 0               |
| 9            | 5/9                          | Tiểu Học   | 100%         | 100%                | 0%        | 0%       | 0%              | 0               |
| 10           | 5/10                         | Tiểu Học   | 100%         | 100%                | 0%        | 0%       | 0%              | 0'              |

| Sức khỏe gia đình HS |      |      |                 |                |                |  |  |
|----------------------|------|------|-----------------|----------------|----------------|--|--|
| %<br>KMAT            | % F0 | % F1 | % Tiêm<br>mũi 1 | %Tiêm<br>mũi 2 | % Chưa<br>tiêm |  |  |
| 100%                 | 0%   | 0%   | 100%            | 100%           | 0%             |  |  |
| 100%                 | 0%   | 0%   | 100%            | 75%            | 0%             |  |  |
| 100%                 | 0%   | 0%   | 100%            | 100%           | 0%             |  |  |
| 100%                 | 0%   | 0%   | 100%            | 100%           | 0%             |  |  |
| 100%                 | 0%   | 0%   | 100%            | 60%            | 0%             |  |  |
| 100%                 | 0%   | 0%   | 100%            | 75%            | 0%             |  |  |
| 100%                 | 0%   | 0%   | 100%            | 100%           | 0%             |  |  |
| 100%                 | 0%   | 0%   | 100%            | 66%            | 0%             |  |  |
| 100%                 | 0%   | 0%   | 100%            | 50%            | 0%             |  |  |
| 100%                 | 0%   | 0%   | 100%            | 100%           | 0%             |  |  |

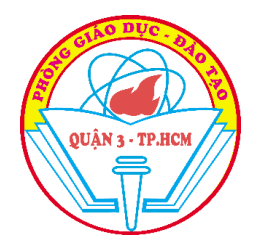

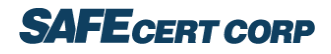

#### 5/ Thông tin tài khoản

- Quản lý thông tin cá nhân
- Đổi mật khẩu

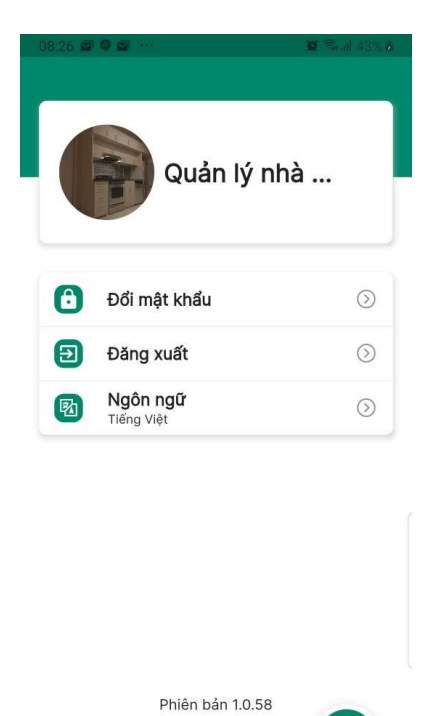

3

Ο

A

Ш

-

Người dùng

<

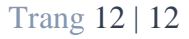